# 瞈 Н U В В Е

# How to Pay Your Family Fees

Roles that Have Access: Anyone with a link to the Hubbe Parent Portal

Hello Parents! The Hubbe Parent Portal offers a simple and convenient way to access your bills and payments for your child care fees. The "Bills and Payments" record in your Parent Portal account will include your family's fee plan, your current charges, billing statements, and any other child care receipts (OCCRs) you've uploaded as payment for a fee. The billing statement downloads offer a detachable bottom that you can provide with your mailed or turned in payments. Your agency may also allow online payments through PayPal, which you can make right from your "Bills and Payments" record. This instruction sheet will explain how to navigate and use your "Bills and Payments" record in your Parent Portal account.

### **Table of Contents**

### **Bills and Payments Record**

| Navigating to Bills and Payments |   |  |  |  |  |  |  |
|----------------------------------|---|--|--|--|--|--|--|
| Overview of Bills and Payments   |   |  |  |  |  |  |  |
| Fee Plan                         | 3 |  |  |  |  |  |  |
| Current Charges                  | 4 |  |  |  |  |  |  |
| Billing Statements               | 5 |  |  |  |  |  |  |
| Other Child Care Receipts        | 8 |  |  |  |  |  |  |
|                                  |   |  |  |  |  |  |  |

### Make a Payment

| How to Make a Payment Online  | 9  |
|-------------------------------|----|
| How to Make a Payment Offline | 15 |
| How to Upload OCCRs           | 17 |

## Navigating to Bills and Payments

When your monthly statements become available, you will be sent an automatic email from your agency notifying you that your fees have been posted to your Hubbe Parent Portal account, such as in the example image below.

| Your Monthly Statement is Now Available                                                                                                    |       | •       |      |
|----------------------------------------------------------------------------------------------------|-------|---------|------|
| noreply@hubbeinc.com <u>via</u> amazonses.com<br>to rileyhernandez 👻                                                                                     |       | ←       | •    |
| Dear Parent, Your family fee statement is now available on your parent portal account your parent portal to view your statement and pay your family fee. | . Ple | ase log | into |
| ← Reply ≪ Reply all ← Forward                                                                                                    |       |         |      |

To navigate to the record in your Hubbe Parent Portal account where you can manage and view your family fees, select "Bills and Payments" in the Menu.

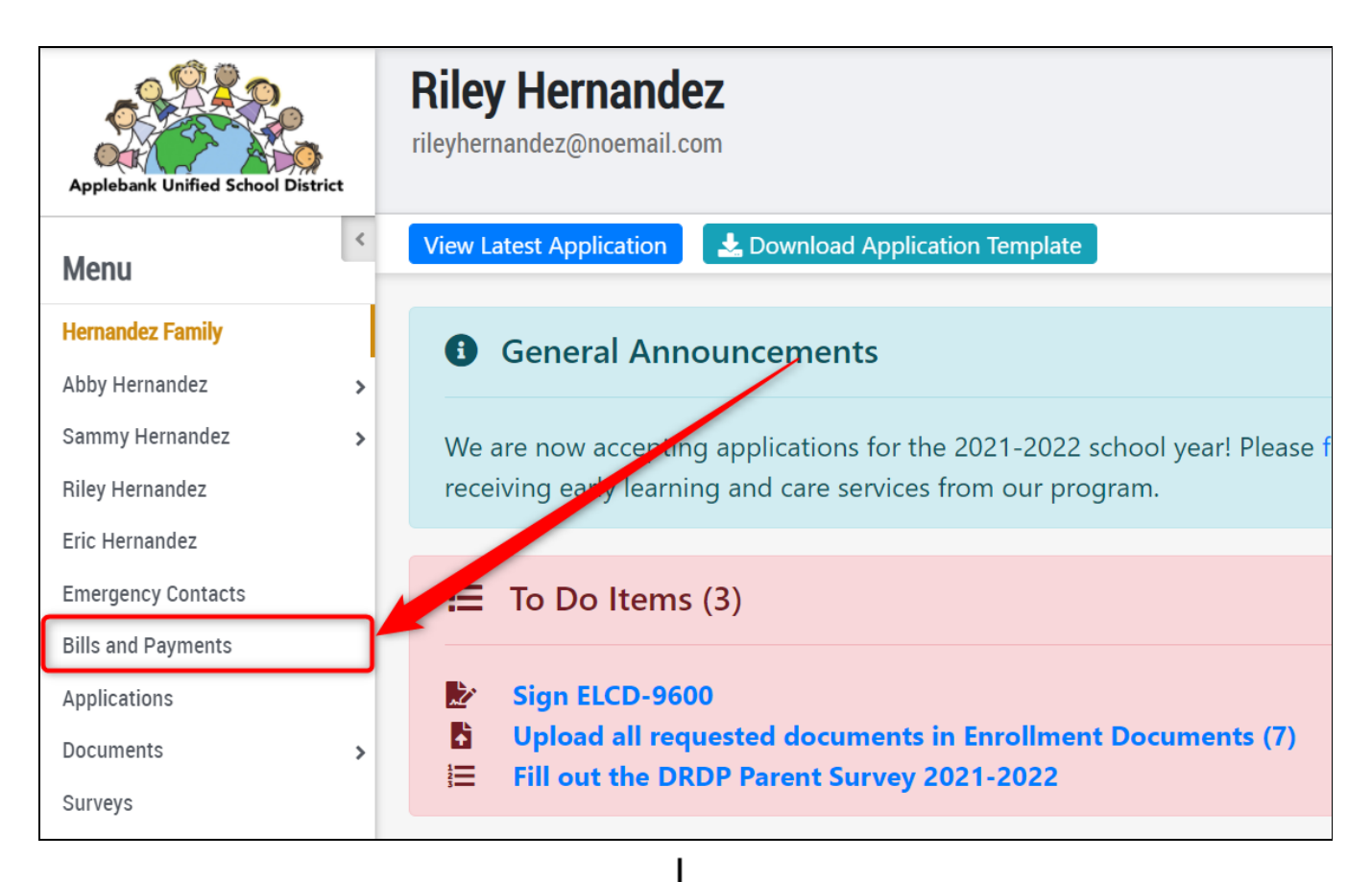

| lls and Payment                         |                     |                   |                                                                                   |  |  |  |  |
|-----------------------------------------|---------------------|-------------------|-----------------------------------------------------------------------------------|--|--|--|--|
| <b>Amount</b><br>\$334.00<br>Upload oth | Due                 | Make a Payment    | Download Your Statement                                                           |  |  |  |  |
| Fee Plan                                | Current Char        | ges Billing State | ments Other Child Care Receipts                                                   |  |  |  |  |
| Account N                               | lumber Fa           | amily Name        | Student                                                                           |  |  |  |  |
| HH16297211 Hernandez Family             |                     | ernandez Family   | Abby Hernandez Click to view Schedules<br>Sammy Hernandez Click to view Schedules |  |  |  |  |
| CDE Fa                                  | n<br>mily Fee Sched | ule 21-22         |                                                                                   |  |  |  |  |
| <b>Amount:</b> \$334.00                 |                     |                   | Start Date: 7/1/2021 End Date: 6/30/2022                                          |  |  |  |  |
| Amount: \$334.00                        |                     |                   | Child Name: Abby Hernandez                                                        |  |  |  |  |

### **Overview of Bills and Payments**

The "Bills and Payments" record in your Hubbe Parent Portal account brings all your family fee information to one, easy place. Your family's fee plan, current charges, billing statements, and OCCRs (if applicable) are organized into tabs for simple viewing. You can also make a payment right from your portal account if your agency has enabled online payments.

| Bills and                                                 | Bills and Payment<br>Click to make your payment online,<br>right from your parent portal account                              |                           |                                                                      |                           |  |  |  |  |
|-----------------------------------------------------------|----------------------------------------------------------------------------------------------------|---------------------------|----------------------------------------------------------------------|---------------------------|--|--|--|--|
| Amount I<br>\$334.00<br>Upload othe                       | Amount Due       Make a Payment       Download Your Statement         \$334.00       Upload other child care receipts (OCCRs) |                           |                                                                      |                           |  |  |  |  |
| Fee Plan                                                  | Current Ch                                                                                                    | arges I                   | Billing Statements                                                   | Other Child Care Receipts |  |  |  |  |
| Account Number Family Name<br>HH16297211 Hernandez Family |                                                                                                    | amily Abby Her<br>Sammy H | rnandez Click to view Schedules<br>Hernandez Click to view Schedules |                           |  |  |  |  |

Fee Plan

The first tab displayed on the Bills and Payments record is the "Fee Plan." The Fee Plan is designed to bring you family fee information in a very accessible format so you can easily view the details behind your fee amounts.

At the top of the tab, family information will be displayed, including the family's household record ID in Hubbe, the family name, and the students along with their schedule details.

| Charges Billing S                                       | Other Child Care Rece           | apts                                                                                                    |  |  |
|---------------------------------------------------------|---------------------------------|----------------------------------------------------------------------------------------------------|--|--|
| Family Name                                             | Student                         |                                                                                                    |  |  |
| Hernandez Family Abby Hernandez Click to view Schedules |                                 |                                                                                                    |  |  |
| Sammy Hernandez Click to view Schedules                 |                                 |                                                                                                    |  |  |
| chedule 21-22                                           |                                 |                                                                                                    |  |  |
| )                                                       | Start Date: 7/1/2021            | End Date: 6/30/2022                                                                                                    |  |  |
|                                                         |                                 |                                                                                                    |  |  |
|                                                         | Family Name<br>Hernandez Family | Family Name       Student         Hernandez Family       Abby Hernandez Click to view Schuster         Sammy Hernandez Click to view Schuster         Schedule 21-22         Start Date: 7/1/2021 |  |  |

The Fee Plan contains the list of fees assigned to your family based on the student schedules. The grid will display the fee names, amounts, start and end dates, frequency, contracts, and fee levels. The grid will also display the family, student, and session associated with each fee in the fee plan.

In the example below, the Hernandez Family will be charged \$344 each month during the school year for the schedule-level fee assigned to Abby Hernandez for her full-day session.

| Account Number<br>HH16297211<br>Fee Plan | <b>Family Name</b><br>Hernandez Family | <b>Student</b><br>Abby Hernande<br>Sammy Hernan | z Click to view Schedules<br>dez Click to view Schedule | 25                  |
|------------------------------------------|----------------------------------------|-------------------------------------------------|---------------------------------------------------------|---------------------|
| нн16297211<br>Fee Plan                   | Hernandez Family                       | Abby Hernande<br>Sammy Hernan                   | z Click to view Schedules<br>dez Click to view Schedule | 25                  |
| Fee Plan                                 |                                        |                                                 |                                                         |                     |
|                                          |                                        |                                                 |                                                         |                     |
| CDE Family Fee So                        | chedule 21-22                          |                                                 |                                                         |                     |
| <b>Amount:</b> \$334.00                  |                                        | Start Date: 7/                                  | 1/2021                                                  | End Date: 6/30/2022 |
| Frequency: Month                         | ıly                                    | Child Name: A                                   | Abby Hernandez                                          |                     |

**Current Charges** 

The "Current Charges" tab contains all your outstanding fees that still need to be paid. Each fee charge will be listed and totaled to the "Total Due" amount so you can easily view what you owe.

| ee Plan Current Charges        | Billing Statements | Other Child Care Receipts |          |          |  |  |  |
|--------------------------------|--------------------|---------------------------|----------|----------|--|--|--|
| Summary Of Current Charges     |                    |                           |          |          |  |  |  |
| Description Student Due Amount |                    |                           |          |          |  |  |  |
| CDE Family Fee Schedule 21-22  | (Full Time)        | Abby Hernandez            | 9/1/2021 | \$334.00 |  |  |  |
|                                | Total Due:         | \$334.00                  |          |          |  |  |  |
|                                |                    |                           |          |          |  |  |  |

The "Billing Statements" tab contains your statements for each billing period, which you can view in more detail or download. Every billing statement will include a detachable portion that you can provide with your payments if being mailed or handed in. In this tab, you can also download your yearly tax document containing the child care payments you made during the selected year.

| Current Charges                                           | Billing Statements Other Child Care Receipts                                                                                                    |  |  |  |  |  |
|-----------------------------------------------------------|----------------------------------------------------------------------------------------------------|--|--|--|--|--|
| Annual Child Care Paymen                                  | ts (Tax Document) 🔞                                                                                                    |  |  |  |  |  |
| Select Year                                               |                                                                                                    |  |  |  |  |  |
| 2021 ~                                                    |                                                                                                    |  |  |  |  |  |
| Download                                                  |                                                                                                    |  |  |  |  |  |
|                                                           |                                                                                                    |  |  |  |  |  |
|                                                           |                                                                                                    |  |  |  |  |  |
| Billing Period                                            | Download                                                                                                    |  |  |  |  |  |
| Billing Period September 2021                             | Download                                                                                                    |  |  |  |  |  |
| Billing Period<br>September 2021<br>June 2021             | Download  September 2021 Billing Statement Pdf  June 2021 Billing Statement Pdf                                                                    |  |  |  |  |  |
| Billing Period<br>September 2021<br>June 2021<br>May 2021 | Download <ul> <li>September 2021 Billing Statement Pdf</li> <li>June 2021 Billing Statement Pdf</li> <li>May 2021 Billing Statement Pdf</li> </ul> |  |  |  |  |  |

To view a billing statement in more detail, simply click the "Billing Period." A pop-up modal will appear in which the family's payments and transactions will be listed for that billing period.

| Fee Plan  | Current Charges      | Billing Statements  | Other Child Care Receipts      |
|-----------|----------------------|---------------------|--------------------------------|
| Annua     | l Child Care Payment | ts (Tax Document) 🕜 |                                |
| Select    | Year                 |                     |                                |
| 202       | 1                    |                     | ~                              |
| Down      | load                 |                     |                                |
|           |                      |                     |                                |
| Billing P | eriod                | Download            |                                |
| Septem    | ber 2021             | 📩 Septemb           | per 2021 Billing Statement Pdf |
| June 20   | 21                   | 🛓 June 202          | 21 Billing Statement Pdf       |
| May 20    | 01                   | May 202     ■       | 1 Rilling Statement Ddf        |

| View Billin                                                       | <mark>g Statement</mark>                                            |                     |              |                                                           |                                                                  |                                | 83                                               |
|-------------------------------------------------------------------|---------------------------------------------------------------------|---------------------|--------------|-----------------------------------------------------------|------------------------------------------------------------------|--------------------------------|--------------------------------------------------|
| <b>Billing Sta</b><br>Applebank US                                | <b>tement - Jun</b> o                                               | e 2021              |              |                                                           | A(<br>Sta                                                        | CCOUNT #<br>atement # E<br>Dat | HH16297211<br>3ST16394230<br><b>te</b> 4/12/2021 |
| From                                                              |                                                                     |                     |              | То                                                        |                                                                  |                                |                                                  |
| Applebank<br>80 East Str<br>Apple Valle<br>555555555<br>info@appl | : USD<br>eets, Suite 500<br>ey, CA, 97219<br>55<br>ebankusd.edu     |                     |              | Hernanc<br>232 Vist<br>Mapleto<br>(555) 35<br>rileyherr   | dez Family<br>a Mar<br>on, CA, 90001-4<br>9-6620<br>nandez@noema | 528<br>il.com                  |                                                  |
| Payment<br>ID                                                     | Payment<br>Status                                                   | Payment<br>Method   | Payn<br>Date | nent                                                      | Payment<br>Amount                                                | Amou<br>Alloca                 | nt<br>ted                                        |
| PY16477749                                                        | Fully Allocated                                                     | Check - 1006        | 3/22         | /2021                                                     | \$9,100.00                                                       | \$9,100                        | .00                                              |
| PY17597280                                                        | Fully Allocated                                                     | OCCR                | 3/24,        | /2021                                                     | \$4,000.00                                                       | \$4,000                        | .00                                              |
| Transaction<br>ID                                                 | Transaction<br>Description                                          | Transaction<br>Date | Due<br>Date  | Amount<br>Due                                             | Payment                                                          | Credit                         | Balance<br>Due                                   |
| FF10586518                                                        | Bus Fee - April                                                     | 3/4/2021            | 4/1/2021     | Waived -<br>parents w<br>not be<br>needing l<br>services. | The<br><sub>/</sub> ill<br>bus                                   |                                | \$45.00                                          |
|                                                                   | Adjustment -<br>The parents will<br>not be needing<br>bus services. | 3/4/2021            |              | \$0.00                                                    |                                                                  |                                | \$0.00                                           |
| FF10065426                                                        | T-Th Full Day<br>Pre-K Fee                                          | 3/4/2021            | 4/1/2021     | \$2,800.00                                                | )                                                                |                                | \$2,800.00                                       |
| DV16477740                                                        | Charle 1006                                                         | 2 /22 /2021         |              |                                                           | ¢0 000 00                                                        |                                | Close                                            |

To download a billing statement, click the link in the "Download" column on the right side of the grid for the applicable billing period.

| Fee Plan   | Current Charges    | <b>Billing Statements</b> | Other Child Care Receipts     |
|------------|--------------------|---------------------------|-------------------------------|
| Annual     | Child Care Payment | ts (Tax Document) 😯       |                               |
| Select '   | Year               |                           |                               |
| 2021       |                    |                           | ~                             |
| Downl      | oad                |                           |                               |
| Billing Pe | eriod              | Download                  |                               |
| Septemb    | per 2021           | 🛓 Septemi                 | er 2021 Billing Statement Pdf |
| June 202   | 21                 | 📩 June 20.                | 1 Billing Statement Pdf       |
| May 202    | 1                  | May 200                   | 1 Billing Statement Bdf       |

| Billing Sta                                                        | tement - Septe                                               | mber 2021              |                 |                                                        |                                                                    |                  |                                |                                   |
|--------------------------------------------------------------------|--------------------------------------------------------------|------------------------|-----------------|--------------------------------------------------------|--------------------------------------------------------------------|------------------|--------------------------------|-----------------------------------|
| арріевалк Оз                                                       | 0                                                            |                        |                 |                                                        |                                                                    | ACCOU<br>Stateme | NT # HH<br>ent # BST<br>Date 8 | 16297211<br>17156619<br>8/19/2021 |
| From                                                               |                                                              |                        |                 | То                                                     |                                                                    |                  |                                |                                   |
| Applebank<br>80 East Str<br>Apple Valle<br>555555555<br>info@apple | USD<br>eets, Suite 500<br>ey, CA, 97219<br>5<br>ebankusd.edu |                        |                 | Hernand<br>232 Visi<br>Mapleto<br>(555) 35<br>rileyher | dez Family<br>ta Mar<br>on, CA, 90001-4<br>59-6620<br>nandez@noema | 528<br>ail.com   |                                |                                   |
| Payment ID                                                         | Payment Status                                               | Payment Met            | hod Pa          | ayment Date                                            | Payment Am                                                         | iount An         | nount Al                       | located                           |
| No Payments                                                        | Made                                                         |                        |                 |                                                        |                                                                    |                  |                                |                                   |
| Transaction<br>ID                                                  | Transaction Desc                                             | ription                | Transac<br>Date | tion Due<br>Date                                       | Amount<br>Due                                                      | Payment          | Credit                         | Balance<br>Due                    |
| FF17154667                                                         | CDE Family Fee Sc<br>(Full Time)                             | hedule 21-22           | 8/19/20         | 21 9/1/2                                               | 021 \$334.00                                                       |                  |                                | \$334.00                          |
|                                                                    |                                                              |                        |                 |                                                        | Total Due                                                          | :                |                                | \$334.00                          |
| Current                                                            | 1-30 Days<br>Past Due                                        | 31-60 Days<br>Past Due | 61<br>Pa        | -90 Days<br>ist Due                                    | Over 90 E<br>Past Due                                              | Days             | Amou<br>Due                    | unt                               |
| \$334.00                                                           | \$0.00                                                       | \$0.00                 | \$0             | 0.00                                                   | \$0.00                                                             |                  | \$334.                         | 00                                |
| Remittance                                                         |                                                              | (Please I              | Detach an       | nd return this                                         | portion of the s                                                   | tatement w       | ith paym                       | ient)                             |
| teminder:                                                          |                                                              |                        |                 | Family ID/Acc                                          | count Number:                                                      |                  | H                              | HH16297211                        |
| rease include                                                      | e the statement nur                                          | nber on your ch        | eck             | Date:<br>Amount Due:                                   | and:                                                               |                  |                                | \$334.00                          |
|                                                                    |                                                              |                        |                 |                                                        |                                                                    |                  |                                |                                   |

To download your tax document containing all your child care payments for the selected year, first select the year and then click "Download."

| n                   | Current (                                                                        | Charges                                                                                             | Billing Statemen                                                                 | ts Other Chil                                                                                        | d Care Receipts                                                                |                 |
|---------------------|----------------------------------------------------------------------------------|----------------------------------------------------------------------------------------------------|----------------------------------------------------------------------------------|----------------------------------------------------------------------------------------------------|--------------------------------------------------------------------------------|-----------------|
| <b>nual</b><br>lect | <b>Child Care</b><br>Year                                                        | e Paymen                                                                                            | ts (Tax Document)                                                                | 0                                                                                                    |                                                                                |                 |
| 2021                | 1                                                                                |                                                                                                    |                                                                                  |                                                                                                    |                                                                                |                 |
| vownl               | load 2                                                                           |                                                                                                    | L                                                                                |                                                                                                    |                                                                                |                 |
| Tax<br>C            | x Form   202<br>hild C                                                           | 21<br>are P                                                                                         | ayments                                                                          | Ар                                                                                                   | plebank Unified School Dist                                                    | rict            |
| F                   | amily Info                                                                       | ormation                                                                                            | - ·/                                                                             |                                                                                                    |                                                                                |                 |
| Mai<br>Mai          | Family Nan<br>Street Addre<br>City, State, Z<br>in Contact Pho<br>in Contact Ema | ne Hernan<br>ss 232 Vis<br>IP Maplet<br>one<br>ail                                                  | dez Family<br>ta Mar<br>on, CA 90001-4528                                        | Family ID<br>Parent A<br>Parent B<br>Students<br>Other Children                                      | HH16297211<br>Riley Hernandez<br>Eric Hernandez<br>Abby Hernandez              |                 |
| P                   | ayment l                                                                         | nformati                                                                                            | on                                                                               |                                                                                                    |                                                                                |                 |
| 1                   |                                                                                  | Total Fam                                                                                           | ily Fee Payments Made to<br>Appleba                                              | Applebank USD in 202<br>nk USD District Tax ID                                                       | <b>1:</b> \$21,600.00<br><b>#:</b> 274271701                                   |                 |
|                     |                                                                                  |                                                                                                    |                                                                                  |                                                                                                    |                                                                                |                 |
| 4                   | Agency Co                                                                        | ntact In                                                                                            | ormation                                                                         |                                                                                                    |                                                                                |                 |
| 4                   | Street Addre<br>City, State, Z                                                   | ss 80 East<br>IP Apple V                                                                            | Streets Suite 500<br>Valley, CA 97219                                            | Phone Number<br>Email                                                                                | 555555555<br>info@applebankusd.ec                                              | lu              |
| A<br>A              | Street Addre<br>City, State, Z                                                   | ss 80 East<br>IP Apple V                                                                            | Streets Suite 500<br>(alley, CA 97219                                            | Phone Number<br>Email                                                                                | 555555555<br>info@applebankusd.ec                                              | lu              |
| A<br>Pay            | Street Addre<br>City, State, Z<br>All Payment                                    | ss 80 East<br>IP Apple V<br>Ints Made                                                               | Streets Suite 500<br>(alley, CA 97219<br>in 2021<br>thod                         | Phone Number<br>Email<br>Payment Date                                                                | 555555555<br>info@applebankusd.ec<br>Payment Amour                             | lu<br><b>rt</b> |
| A<br>Pay<br>PY      | Agency Co<br>Street Addre<br>City, State, Z<br>All Paymen<br>Imment ID           | Bontact Inf<br>ss 80 East<br>IP Apple V<br>IP Made<br>Payment Mer<br>Other Child Co                 | Streets Suite 500<br>(alley, CA 97219<br>in 2021<br>thod<br>are Receipts (OCCRs) | Phone Number<br>Email<br>Payment Date<br>3/24/2021 5:59 PM                                           | 555555555<br>info@applebankusd.ec<br>Payment Amoun<br>\$4,000.00               | lu<br>It        |
| A<br>Pay<br>PY      | Street Addre<br>City, State, Z<br>All Paymen<br>yment ID<br>16378746             | ss 80 East<br>IP Apple V<br>IP Apple V<br>Ints Made<br>Payment Met<br>Other Child C<br>Credit/Debit | Streets Suite 500<br>(alley, CA 97219<br>in 2021<br>thod<br>are Receipts (OCCRs) | Phone Number<br>Email           Payment Date           3/24/2021 5:59 PM           3/24/2021 4:36 PM | 555555555<br>info@applebankusd.ed<br>Payment Amoun<br>\$4,000.00<br>\$4,000.00 | lu<br>nt        |

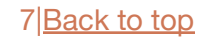

If you have uploaded OCCRs, they will be recorded in this tab. You can edit an OCCR upload before it is approved by clicking the pencil icon, or delete an OCCR upload by clicking the trash can icon.

| Fee Plan | Current Charges | Billing Statements   | Other Child Care Receipts |      |          |
|----------|-----------------|----------------------|---------------------------|------|----------|
| Actions  | Statement       | Receipt              |                           | Note | Status   |
| Edit     | Delete          | Hernandez Family Jun | e 21 OCCRs.docx           |      | Uploaded |

The billing statement that the OCCR upload is being applied to will be listed in the "Statement" column. The "Status" column will display "Uploaded" until an agency administrator has approved the OCCR upload, in which case the status will then be "Approved" and your "Amount Due" near the top of the Bills and Payments record will be updated accordingly.

| I | Bills and          | d Payment                          |                             |                           |      |               |
|---|--------------------|------------------------------------|-----------------------------|---------------------------|------|---------------|
|   | Amount I<br>\$0.00 | Due No Payme                       | nt Due Download Yo          | our Statement             |      |               |
|   | Fee Plan           | Current Charges                    | Billing Statements          | Other Child Care Receipts |      |               |
|   | Actions            | <b>Statement</b><br>September 2021 | Receipt<br>Hernandez Family | September 21 OCCRs.docx   | Note | <b>Status</b> |
|   |                    |                                    |                             |                           |      |               |

If your agency has enabled online payments via PayPal, you can easily make a payment right from your Hubbe Parent Portal account. You will notice a blue "Make Payment" button at the top of your "Bills and Payments" record if your agency has permitted online payments through PayPal. Please note that you do **not** need to create a PayPal account to pay online.

| Bills and                                  | d Payment                                   |                    |                           |  |
|--------------------------------------------|---------------------------------------------|--------------------|---------------------------|--|
| <b>Amount I</b><br>\$334.00<br>Upload othe | Due Make a Pay<br>er child care receipts (0 | ment Download You  | r Statement               |  |
| Fee Plan                                   | Current Charges                             | Billing Statements | Other Child Care Receipts |  |

To make an online payment for your family fees, click the blue "Make Payment" button near the top of the record. The "Amount Due" will be the total amount of your family's outstanding fees that you owe the agency for your child care services.

| Bills and                          | d Payment                                   |                    |                           |  |
|------------------------------------|---------------------------------------------|--------------------|---------------------------|--|
| Amount  <br>\$334.00<br>Upload oth | Due Make a Pay<br>er child care receipts (0 | ment Download You  | r Statement               |  |
| Fee Plan                           | Current Charges                             | Billing Statements | Other Child Care Receipts |  |

You will be directed to the "Make a Payment" platform where you can make an online payment powered by Paypal. If you would like to leave this page, you can either click the blue "Cancel" button

at the top of the record, or click the three horizontal lines icon - E - to reveal your portal menu and navigate to another record.

| Make a Paym<br>Click to<br>Cancel                  | ent<br>reveal your portal menu                                          |          |
|----------------------------------------------------|-------------------------------------------------------------------------|----------|
| One-Time Pa<br>* Required Fields<br>Family Account | ayment<br>Current Balance                                               | Amount   |
| HH16297211                                         | \$344.28<br>*Includes \$0.30 + 2.9% Transaction Fee for Online Payments | * 344.28 |
|                                                    | PayPal                                                                  |          |
|                                                    | Debit or Credit Card Powered by PayPal                                  |          |

In the "One-Time Payment" section, your Family Account will be listed along with the total amount due to your agency under "Current Balance" and the "Amount" field which you can enter the amount you'd like to pay towards your fees at this time.

| One-Time Pa    | yment                                                                   |          |
|----------------|-------------------------------------------------------------------------|----------|
| Family Account | Current Balance                                                         | Amount   |
| HH16297211     | \$344.28<br>*Includes \$0.30 + 2.9% Transaction Fee for Online Payments | * 344.28 |
|                |                                                                         |          |

Enter the amount you would like to pay at this time in the "Amount" field. The value will pre-populate with the total due, displayed as the "Current Balance." However, you can pay only a portion at this time and pay the rest at a later date before your fees are due.

| One-Time Pa<br>* Required Fields<br>Family Account | ayment<br>Current Balance                                               | Amount |   |
|----------------------------------------------------|-------------------------------------------------------------------------|--------|---|
| HH16297211                                         | \$344.28<br>*Includes \$0.30 + 2.9% Transaction Fee for Online Payments | * 200  | ¢ |
|                                                    | PayPal                                                                  |        |   |
|                                                    | Debit or Credit Card                                                    |        |   |
|                                                    | Powered by PayPal                                                       |        |   |

Next, click either the "Paypal" button or the "Debit or Credit Card" button to make your payment. If you have a PayPal account or would like to create one at the time of payment, you can easily pay with PayPal by clicking the "Paypal" button. If you do not have a PayPal account and you would rather checkout as a guest to the service, click the "Debit or Credit Card" button.

**PayPal**: To make a payment using your PayPal account, click the "PayPal" button.

Δ

| Make        | a Payme                   | ent                                                 |                    |      |        |
|-------------|---------------------------|-----------------------------------------------------|--------------------|------|--------|
| Cancel      |                           |                                                     |                    |      |        |
| One<br>* Re | -Time Pa<br>quired Fields | yment                                               | 1                  |      |        |
| Fami        | ly Account                | Current Balance                                     | 1                  | Αmoι | Int    |
| HH1         | 5297211                   | \$344.28<br>*Includes \$0.30 + 2.9% Transaction Fee | or Online Payments | *    | 344.28 |
|             |                           | Pay                                                 | Pal                |      |        |
|             |                           | Debit or                                            | Credit Card        |      |        |
|             |                           | Powered by                                          | PayPal             |      |        |

Follow the instructions in the PayPal pop-up modal to make your payment.

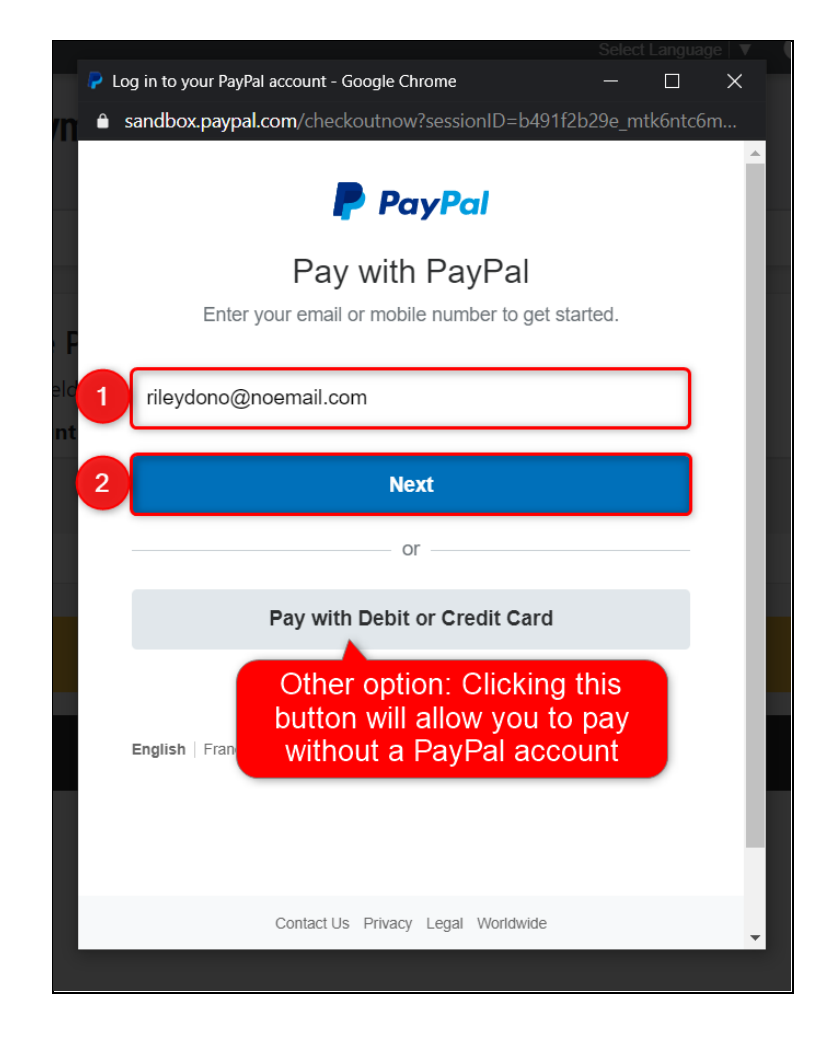

**Debit or Credit Card**: To make an online payment without a PayPal account, click the "Debit or Credit Card" button powered by PayPal.

| N | lake a Paym    | ent                                          |                             |          |
|---|----------------|----------------------------------------------|-----------------------------|----------|
|   | Cancel         |                                              |                             |          |
|   | One-Time Pa    | ayment                                       | 1                           |          |
|   | Family Account | Current Balance                              |                             | Amount   |
|   | HH16297211     | \$344.28<br>*Includes \$0.30 + 2.9% Transact | ion Fee for Or ine Payments | * 344.28 |
|   |                |                                              |                             |          |
|   |                |                                              | Paylal                      |          |
|   |                | De                                           | bit or Credit Card          |          |
|   |                | Po                                           | owered by <b>PayPal</b>     |          |

Enter your payment information in the fields that appear and then click "Pay Now." *Note: The following payment information used is strictly for demo purposes and is not real.* 

|   | Debit or                            | Credit Card            |   |  |
|---|-------------------------------------|------------------------|---|--|
|   |                                     |                        | × |  |
|   | Card number<br>4032 0388 2700 4197  |                        |   |  |
|   | Expires<br>08 / 24                  | csc<br>105             |   |  |
|   | Billing address                     |                        |   |  |
|   | First name<br>Riley                 | Last name<br>Hernandez |   |  |
|   | ZIP code<br>90001                   |                        |   |  |
|   | Mobile<br>+1 (555) 432-2345         |                        |   |  |
|   | Email<br>rileyhernandez@noemail.com |                        |   |  |
| 3 | Pay                                 | Now                    |   |  |
|   | Powered b                           | y <b>PayPal</b>        |   |  |

5

After submitting your payment, you will be directed to the payment confirmation page providing you transaction details. A record of your payment will be immediately added to your agency's family fees management record. Click "Finish" to return to your portal account.

| Payment<br>Thank you, your pay<br>Transactio | Complete<br>Iment has been sent.<br>In Details |
|----------------------------------------------|------------------------------------------------|
| Payment ID                                   | 68D85256EY829403Y                              |
| Payment Date                                 | 8/19/2021 5:49 PM                              |
| Payment Type                                 | PayPal                                         |
| Payment Amount                               | \$344.28                                       |
| Fir                                          | nish                                           |

You will be directed back to your "Bills and Payments" record. When you have paid all your outstanding family fees, the payment button will be disbaled and read "No Payment Due."

6

| Bills and Payment                                           |                                                                                   |  |  |  |  |  |  |  |
|-------------------------------------------------------------|-----------------------------------------------------------------------------------|--|--|--|--|--|--|--|
| Total                                                       | Total due is updated                                                              |  |  |  |  |  |  |  |
| Amount Due<br>\$0.00 No Payment Due Download Your Statement |                                                                                   |  |  |  |  |  |  |  |
| Fee Plan Current Charges                                    | Fee Plan     Current Charges     Billing Statements     Other Child Care Receipts |  |  |  |  |  |  |  |
| Summary Of Current Charges                                  | Summary Of Current Charges Current charges are also updated                       |  |  |  |  |  |  |  |
| Description Student Due Amount                              |                                                                                   |  |  |  |  |  |  |  |
|                                                             | Total Due: \$0.00                                                                 |  |  |  |  |  |  |  |
|                                                             |                                                                                   |  |  |  |  |  |  |  |

Repeat steps 1-6 for each one-time online payment you would like to make in your Parent Portal account.

# How to Make a Payment Offline

If your agency has not enabled online payments or if you'd rather mail/hand in your payment, you can easily attain a remittance stub to include with your payment.

To make a payment offline, as in by mail or hand-in, you can attain a remittance stub at the bottom of your billing statement. Simply click the "Download Your Statement" at the top of the record, or click the download link for the applicable billing period in the "Billing Statements" tab.

| Bills and Payment                                                                                         |                                                                                             |  |  |  |  |  |  |
|----------------------------------------------------------------------------------------------------|---------------------------------------------------------------------------------------------|--|--|--|--|--|--|
| Amount Due<br>\$334.00 Make a Payment Download Your Statement<br>Upload other child care receipts (OCCRs) |                                                                                             |  |  |  |  |  |  |
| Fee Plan Current Charges                                                                                  | Billing Statements Other Child Care Receipts                                                |  |  |  |  |  |  |
| Annual Child Care Payments (<br>Select Year<br>2021<br>Download                                           | Tax Document) ?                                                                             |  |  |  |  |  |  |
| Billing Period                                                                                            | Download                                                                                    |  |  |  |  |  |  |
| September 2021                                                                                            | La September 2021 Billing Statement Pdf                                                     |  |  |  |  |  |  |
| June 2021<br>May 2021                                                                                     | <ul> <li>June 2021 Billing Statement Pdf</li> <li>May 2021 Billing Statement Pdf</li> </ul> |  |  |  |  |  |  |
|                                                                                                    |                                                                                             |  |  |  |  |  |  |

In the statement download, the bottom will have a detachable remittance portion that you can include with your payment.

2

3

Δ

| Billing Sta<br>Applebank US                                      | <b>tement - Septe</b><br>SD                                     | mber 2021              |                        |                                                                        |                                                          |                                        |                                     |
|------------------------------------------------------------------|-----------------------------------------------------------------|------------------------|------------------------|------------------------------------------------------------------------|----------------------------------------------------------|----------------------------------------|-------------------------------------|
|                                                                  |                                                                 |                        |                        |                                                                        | S                                                        | ACCOUNT # HH<br>Statement # BS<br>Date | 116297211<br>[17156619<br>8/19/2021 |
| From                                                             |                                                                 |                        |                        | То                                                                     |                                                          |                                        |                                     |
| Applebank<br>80 East Str<br>Apple Valle<br>55555555<br>info@appl | : USD<br>eets, Suite 500<br>ey, CA, 97219<br>55<br>ebankusd.edu |                        |                        | Hernandez<br>232 Vista M<br>Mapleton, C<br>(555) 359-6<br>rileyhernand | Family<br>lar<br>CA, 90001-4528<br>620<br>dez@noemail.co | om                                     |                                     |
| Payment ID                                                       | Payment Status                                                  | Payment Me             | thod Paym              | ent Date Pa                                                            | ayment Amour                                             | nt Amount A                            | llocated                            |
| No Payments                                                      | ; Made                                                          |                        |                        |                                                                        |                                                          |                                        |                                     |
| Transaction<br>ID                                                | Transaction Desc                                                | ription                | Transaction<br>Date    | n Due<br>Date                                                          | Amount<br>Due Pa                                         | ayment Credit                          | Balance<br>Due                      |
| FF17154667                                                       | CDE Family Fee Sc<br>(Full Time)                                | hedule 21-22           | 8/19/2021              | 9/1/2021                                                               | \$334.00                                                 |                                        | \$334.00                            |
|                                                                  |                                                                 |                        |                        |                                                                        | Total Due:                                               |                                        | \$334.00                            |
| Current                                                          | 1-30 Days<br>Past Due                                           | 31-60 Days<br>Past Due | 61-90<br>Past I        | ) Days<br>Due                                                          | Over 90 Days<br>Past Due                                 | a Amo<br>Due                           | unt                                 |
| \$334.00                                                         | \$0.00                                                          | \$0.00                 | \$0.00                 |                                                                        | \$0.00                                                   | \$334                                  | .00                                 |
|                                                                  |                                                                 |                        |                        |                                                                        |                                                          |                                        |                                     |
| Remittance                                                       |                                                                 | (Please                | Detach and re          | eturn this port                                                        | tion of the state                                        | ment with payn                         | <mark>nent)</mark>                  |
| Reminder:<br>Please include                                      | e the statement nun                                             | nber on vour ch        | F<br>neck <sup>S</sup> | amily ID/Account<br>statement Numbe                                    | t Number:<br>er:                                         |                                        | HH16297211<br>BST17156619           |
|                                                                  |                                                                 | ,,                     | C<br>م<br>م            | Date:<br>Amount Due:<br>Amount Enclosed:                               |                                                          |                                        | \$334.00                            |
|                                                                  |                                                                 | Please make c          | hecks payabl           | e to <b>Appleba</b>                                                    | nk USD                                                   |                                        |                                     |

Enter the date of the payment and amount enclosed in the payment. If you are paying by check, the remittance portion will instruct you who to make the check out to at the bottom.

| Remittance                | (Please Detach a          | and return this portion of the stateme | nt with payment) |
|---------------------------|---------------------------|----------------------------------------|------------------|
| Reminder:                 |                           | Family ID/Account Number:              | HH16297211       |
| Please include the statem | ent number on your check  | Statement Number:                      | BST17156619      |
|                           | ient namber on your eneek | Date:                                  |                  |
|                           |                           | Amount Due:                            | \$334.00         |
|                           |                           | Amount Enclosed:                       |                  |
|                           |                           |                                        |                  |

Your payment will be reflected in your parent portal once an agency administrator has recorded the payment in the agency's family fees records in Hubbe. Please contact your agency if you have any issues with your payments.

## How to Upload OCCRs

If you have Other Child Care Receipts (OCCRs) that you would like to upload towards your child care fees for a billing period, you can easily do so right from your Hubbe Parent Portal account. Your uploads will be sent directly to your agency administrators and must be approved by agency administrators before they are recorded as a payment (or credit) towards your month's family fees.

To upload OCCRs, click the link titled "Upload other child care receipts (OCCRs)" below the *Amount Due* near the top of the "Bills and Payments" record.

| Bills and Payment                                              |                    |                           |  |  |  |  |
|----------------------------------------------------------------|--------------------|---------------------------|--|--|--|--|
| Amount Due<br>\$334.00<br>Upload other child care receipts (OC | Download You       | ır Statement              |  |  |  |  |
| Fee Plan Current Charges                                       | Billing Statements | Other Child Care Receipts |  |  |  |  |

In the "Upload Other Child Care Receipts" pop-up modal, you must first select the statement you would like to apply the OCCRs to. Enter applicable notes, if desired, and attach the OCCRs by clicking "Choose Files." When you are done, click "Save."

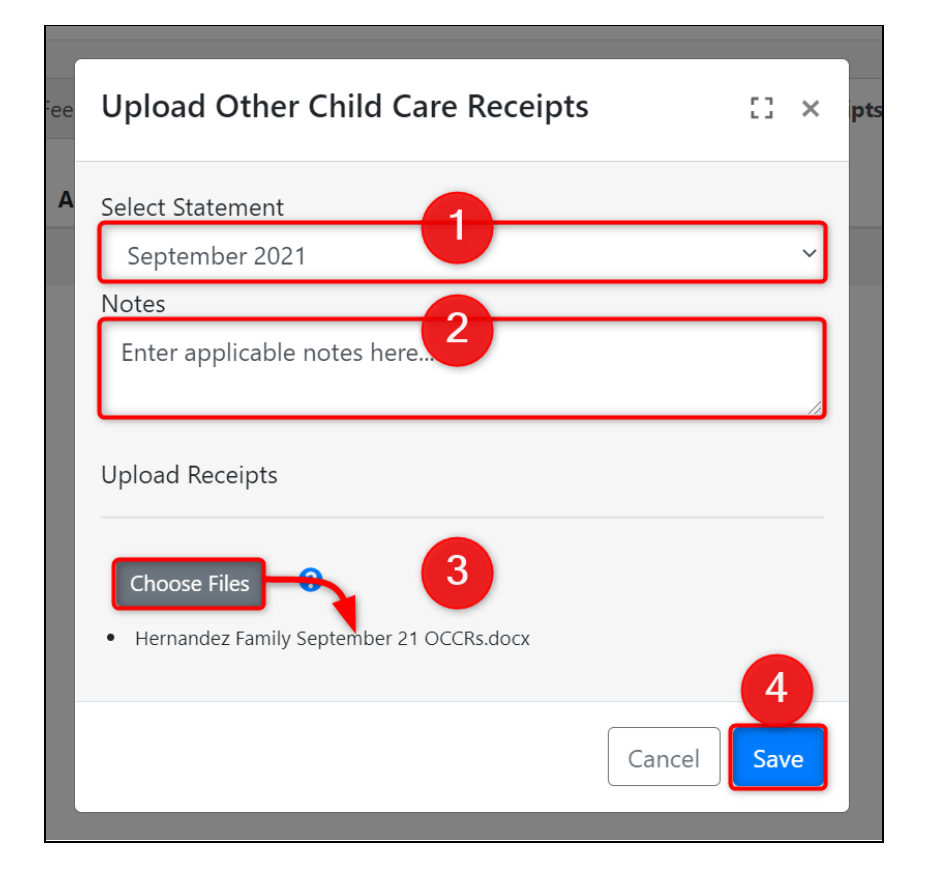

After clicking "Save," you should see a green toast notification appear at the top of your screen confirming that your OCCR has been uploaded. If you don't have an internet connection, a red "Error" toast notification will appear at the top of your screen instead. If this happens to you, please check your internet connection before continuing.

| Bills an                           | Bills and F<br>Your OCCR has been submitted.                                                                                 |                                   |      |          |                      |                      |  |
|------------------------------------|----------------------------------------------------------------------------------------------------|-----------------------------------|------|----------|----------------------|----------------------|--|
| Amount<br>\$4,000.00<br>Upload oth | Amount Due<br>\$4,000.00       Make a Payment       Download Your Statement         Upload other child care receipts (OCCRs) |                                   |      |          |                      |                      |  |
| Fee Plan                           | Fee Plan     Current Charges     Billing Statements     Other Child Care Receipts                                            |                                   |      |          |                      |                      |  |
| Actions                            | Statement                                                                                                    | Receipt                           | Note | Status   | Created              | Last Updated         |  |
| Ø 🗇                                | June 2021                                                                                                    | Dono Family June 21<br>OCCRs.docx |      | Uploaded | 3/24/2021 5:09<br>PM | 3/24/2021 5:18<br>PM |  |

Your OCCR upload will be added to your "Other Child Care Receipts" tab where you can click the pencil icon to edit the OCCR upload, or click the trash can icon to delete the OCCR upload. Please note that the "Amount Due" displayed in the top card of the Bills and Payments record will not be updated until an agency administrator has approved your OCCR upload. Please contact your agency with any issues regarding your OCCRs.

| Bills and Payment<br>The "Amount Due" will not be updated<br>until an agency administrator has<br>approved your OCCR upload and<br>allocated towards your fee(s) |                                                                                                    |                    |                           |      |          |  |  |  |
|----------------------------------------------------------------------------------------------------|----------------------------------------------------------------------------------------------------|--------------------|---------------------------|------|----------|--|--|--|
| Amount 1<br>\$334.00<br>Upload oth                                                                                                    | Amount Due       Make a Payment       Download Your Statement         \$334.00       Upload other child care receipts (OCCRs) |                    |                           |      |          |  |  |  |
| Fee Plan                                                                                                    | Current Charges                                                                                                    | Billing Statements | Other Child Care Receipts |      |          |  |  |  |
| Actions                                                                                                    | Statement                                                                                                    | Receipt            |                           | Note | Status   |  |  |  |
|                                                                                                    | September 2021                                                                                                    | Hernandez Family S | September 21 OCCRs.docx   |      | Uploaded |  |  |  |
| Edit or                                                                                                    | Edit or delete                                                                                                    |                    |                           |      |          |  |  |  |

Once the OCCR upload is approved by agency administrators, the status of the OCCR will display "Approved" and your "Amount Due" will be updated accordingly.

| E | Bills and Payment         |                 |                    |                           |      |          |  |  |
|---|---------------------------|-----------------|--------------------|---------------------------|------|----------|--|--|
|   | <b>Amount I</b><br>\$0.00 | Due No Payme    | nt Due Download Yo | our Statement             |      |          |  |  |
|   | Fee Plan                  | Current Charges | Billing Statements | Other Child Care Receipts |      |          |  |  |
|   | Actions                   | Statement       | Receipt            |                           | Note | Status   |  |  |
|   |                           | September 2021  | Hernandez Family   | September 21 OCCRs.docx   |      | Approved |  |  |
|   |                           |                 |                    |                           |      |          |  |  |

Repeat steps 1-3 for each of your OCCR uploads. <u>Note</u>: An OCCR upload can only be used as credit for the billing period you select. If you paid more for outside child care than your family's fee rate, the additional amount paid does NOT carry over to the next billing period.

4